# Installing and Running the WPS

Michael Duda

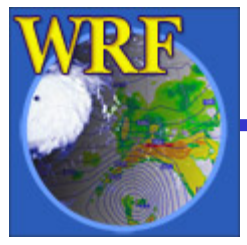

2006 WRF-ARW Summer Tutorial

- 0) Check system requirements
- 1) Download source code
- 2) Download static terrestrial data
- 3) Install WRF
- 4) Install WPS
- 5) Run
  - a) geogrid
  - b) ungrib
  - c) metgrid

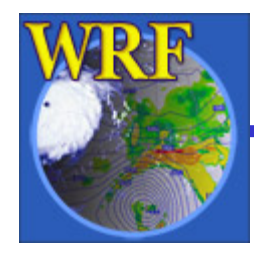

- 1) Download source code
- 2) Download static terrestrial data
- 3) Install WRF
- 4) Install WPS
- 5) Run
  - a) geogrid
  - b) ungrib
  - c) metgrid

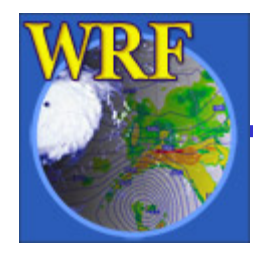

- For the pre-release version of WPS, the only supported system configuration is
  - Fedora Core 4 (& 5) Linux (32-bit)
  - Portland Group compilers
- Required libraries
  - JasPer (JPEG 2000 "lossy" compression library)
  - PNG ("lossless" compression library)
  - zlib (compression library used by PNG)

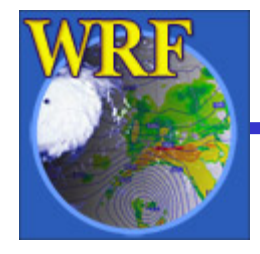

- Required libraries (cont.)
  - NetCDF (needed by WRF and WPS)
  - NCAR Graphics (*optional but recommended* used by graphical utility programs)
- Installation of these libraries is *not* part of the WPS installation script
  - We recommend having a system administrator install the required libraries before installing
     WRF or WPS

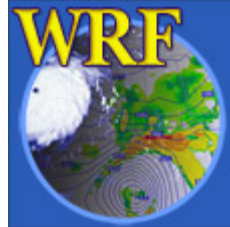

- Support for other systems will be added before the official release (September 2006)
- *geogrid* and *metgrid* have been successfully compiled on IBM, OSF, Solaris, and others
- Compiling *ungrib* is trickier because of required libraries

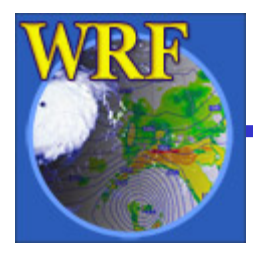

#### 0) Check system requirements

1) Download source code

- 2) Download static terrestrial data
- 3) Install WRF
- 4) Install WPS
- 5) Run
  - a) geogrid
  - b) ungrib
  - c) metgrid

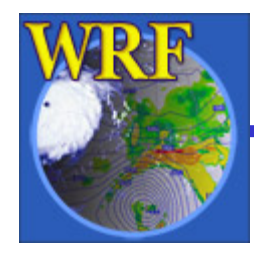

## 1) Download source code

- WPS is designed to work with WRF v2.2 and later
  - Users with earlier versions of WRF should upgrade
  - After WPS is released (September 2006)
    - Download WPS.tar file through WRF download page
    - WPS will work with new WRF release (which must also be downloaded)

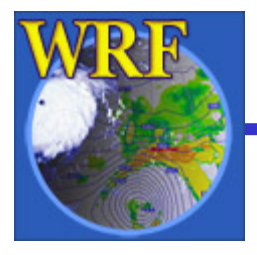

# 1) Download source code

- For tutorial:
  - Check online tutorial notes for location of source code (probably /wrfhelp/SOURCE\_CODE)
  - Tutorial source code is bundled with required version of WRF in file called WPS+WRFV2.tar
  - Copy the source code to your own directory

> cp /wrfhelp/SOURCE\_CODE/WPS+WRFV2.tar ~

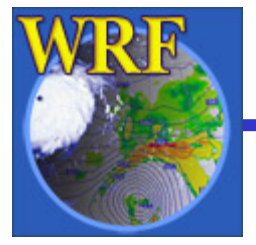

- 0) Check system requirements
- 1) Download source code
- 2) Download static terrestrial data
- 3) Install WRF
- 4) Install WPS
- 5) Run
  - a) geogrid
  - b) ungrib
  - c) metgrid

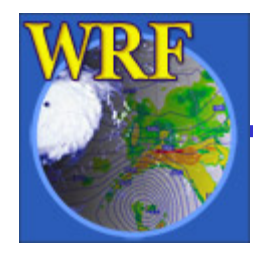

- The terrestrial fields interpolated by geogrid are supplied by NCAR through WRF download page
- Since these data are static, they only need to be downloaded once
- Some terrestrial fields are available in several resolutions

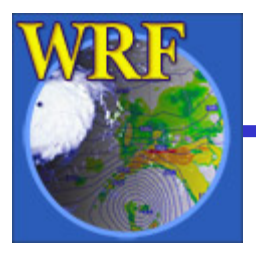

- From WRF download page, get full set of terrestrial data (all fields and resolutions)
- Choose either format to download
  - geog.tar.bz2 bzip2-compressed (242 MB)
     (smaller file, but requires bzip2 to uncompress)
  - geog.tar.gz gzip-compressed (372 MB)
     (larger file, but more compatible)

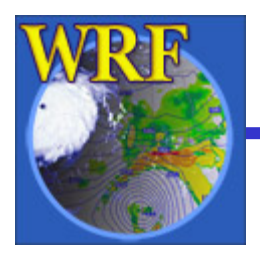

• The geog.tar file contains the following:

albedo\_ncep - monthly surface albedo greenfrac - monthly vegetation fraction islope - slope index landuse - land use category (30", 2', 5', and 10' resolutions)

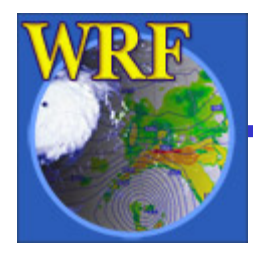

maxsnowalb - maximum snow albedo

- soiltemp annual mean deep soil temperature
- soiltype\_bot bottom-layer soil type (30", 2', 5', and 10' resolutions)
- soiltype\_top top-layer soil type (30", 2', 5', and 10' resolutions)
- topo topography height (30", 2', 5', and 10' resolutions)

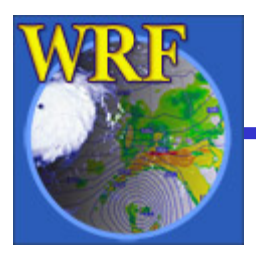

- For tutorial:
  - All terrestrial data are located in a common directory (check tutorial notes for exact location; probably /wrfhelp/GEOG\_DATA/WPS\_GEOG)
- Outside of the tutorial: uncompress the data into a directory with ~10 GB of available space!
  - > tar xzf geog.tar.gz
  - > rm -f geog.tar.gz

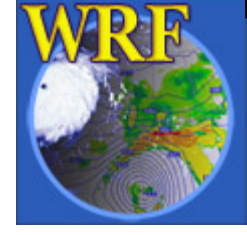

• After uncompressing geog.tar.gz

| > ls        |                  |     |     |
|-------------|------------------|-----|-----|
| geog        |                  |     |     |
| > ls geog   |                  |     |     |
| albedo_ncep | landuse_30s      | ••• | ••• |
| greenfrac   | landuse_5m       | ••• | ••• |
| islope      | maxsnowalb       | ••• | ••• |
| landuse_10m | soiltemp_1deg    | ••• | ••• |
| landuse_2m  | soiltype_bot_30s | ••• | ••• |

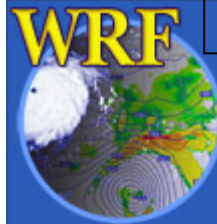

2006 WRF-ARW Summer Tutorial

- 0) Check system requirements
- 1) Download source code
- 2) Download static terrestrial data
- 3) Install WRF
- 4) Install WPS
- 5) Run
  - a) geogrid
  - b) ungrib
  - c) metgrid

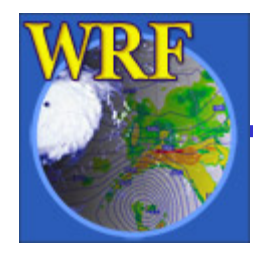

# 3) Install WRF

- WPS requires WRF to be installed
  - WPS programs use WRF I/O API libraries to do file input and output
  - These I/O libraries are build when WRF is installed
  - For information on how to install WRF, see the next lecture: "WRF ARW – How to set up and run?" by Dave Gill

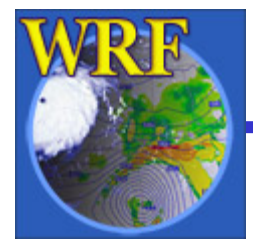

- 0) Check system requirements
- 1) Download source code
- 2) Download static terrestrial data
- 3) Install WRF
- 4) Install WPS
- 5) Run
  - a) geogrid
  - b) ungrib
  - c) metgrid

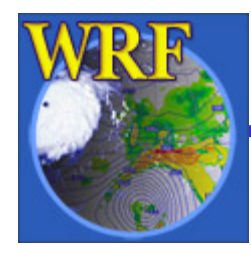

- Recall the directory where the WPS source code was downloaded (or copied) to
- Change to that directory and un-tar the code

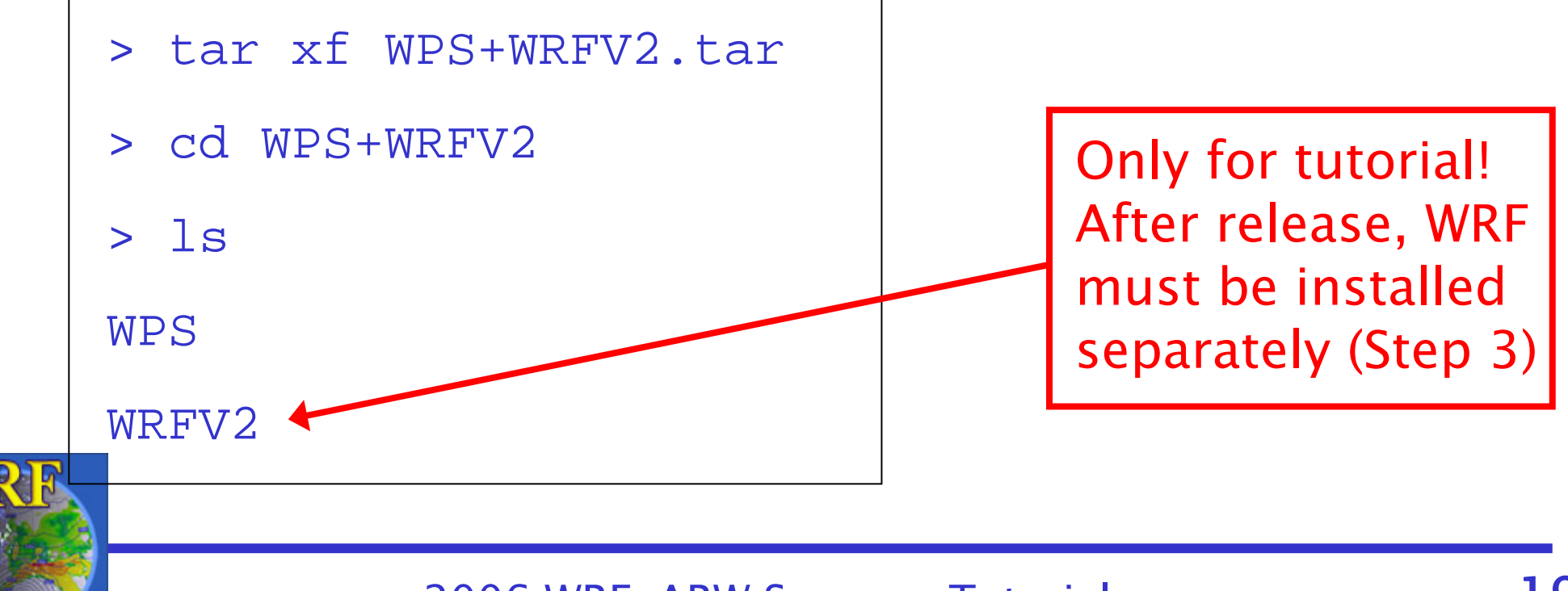

- For the tutorial: uncompressing WPS source code also gives WRF code
  - Let us assume that WRF has already been compiled in Step 3
- Change to the WPS directory and configure WPS for installation

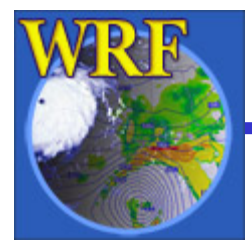

- > cd WPS
- > ./configure

Will use NETCDF in dir: /standalone/local/netcdf-pgi

Please select from among the following supported platforms.

- 1. PC Linux i486 i586 i686, PGI compiler serial
- 2. PC Linux i486 i586 i686, PGI compiler DM parallel
- 3. PC Linux i486 i586 i686, Intel compiler serial
- 4. PC Linux i486 i586 i686, Intel compiler DM parallel

Enter selection [1-4] :

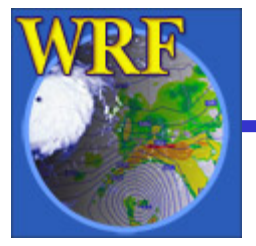

• When prompted by the configure script, select an option

| Enter selection [1-4] : 1                                 |
|-----------------------------------------------------------|
| Configuration successful. To build the WPS, type: compile |
|                                                           |

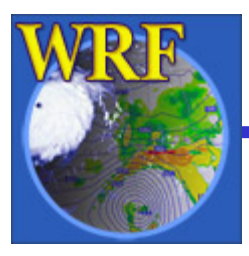

• If configuration was successful, compile:

> ./compile >&! compile.output

 After compilation, executables should exist in top-level WPS directory:

> ls -L \*.exe

geogrid.exe

metgrid.exe

ungrib.exe

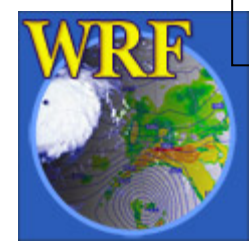

• If NCAR Graphics libraries are available:

> ./compile util >&! util.output

 After compilation, check for new executables:

| > ls -L *.exe |               |
|---------------|---------------|
| geogrid.exe   | plotfmt.exe   |
| gribprint.exe | plotgrids.exe |
| metgrid.exe   | ungrib.exe    |

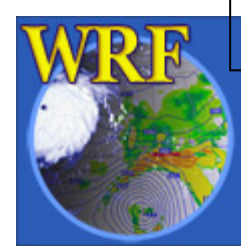

2006 WRF-ARW Summer Tutorial

- 0) Check system requirements
- 1) Download source code
- 2) Download static terrestrial data
- 3) Install WRF
- 4) Install WPS
- 5) Run
  - a) geogridb) ungribc) metgrid

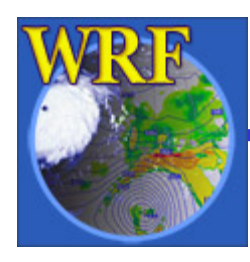

# 5) Running WPS

• Briefly recall the data flow among programs:

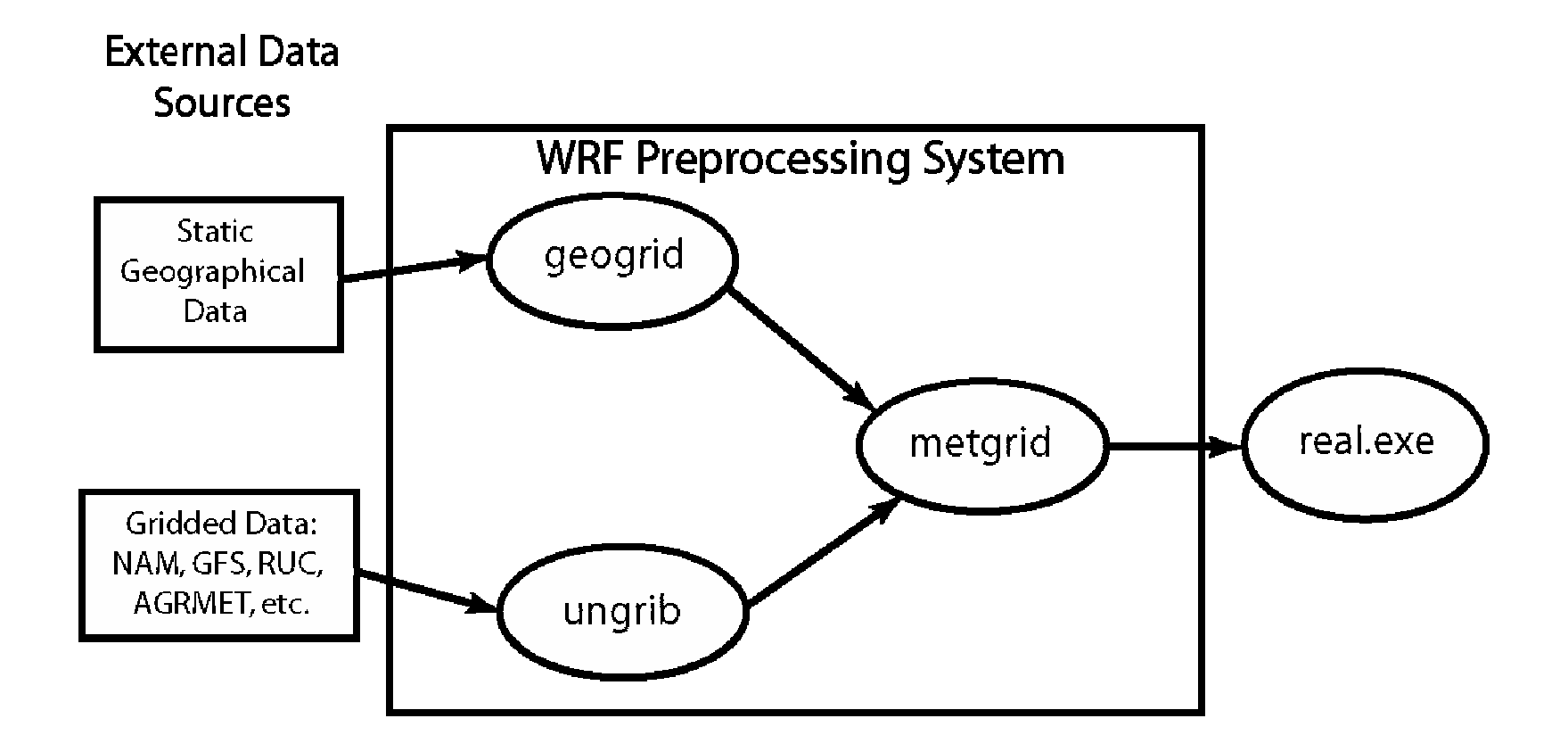

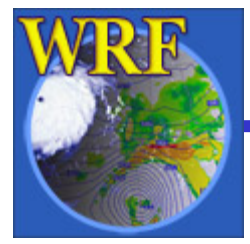

- 0) Check system requirements
- 1) Download source code
- 2) Download static terrestrial data
- 3) Install WRF
- 4) Install WPS
- 5) Run

a) geogrid

- b) ungrib
- c) metgrid

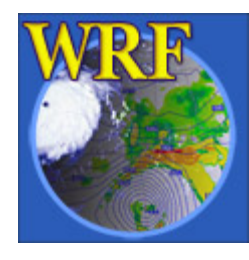

# 5a) Running *geogrid*

Basic steps to run geogrid

- 1) Edit namelist.wps in the WPS directory
  - define projection and domain locations
  - specify path to static terrestrial data

A note about editing namelist.wps:

When running the WPS program <program\_name>, it is only necessary to set variables in the sections & share and &<program\_name>

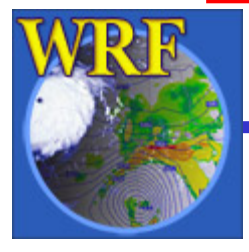

# 5a) Running geogrid

- 2) Run geogrid.exe
- 3) Check geogrid output
  - Did geogrid run successfully?

    - ! Successful completion of geogrid. !
  - Do geo\_em.d0N.nc files exist?
  - Are the domains in their expected locations?

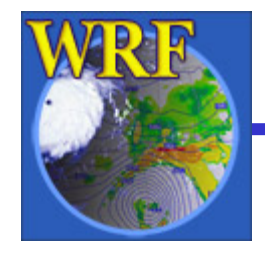

# 5a) Running geogrid

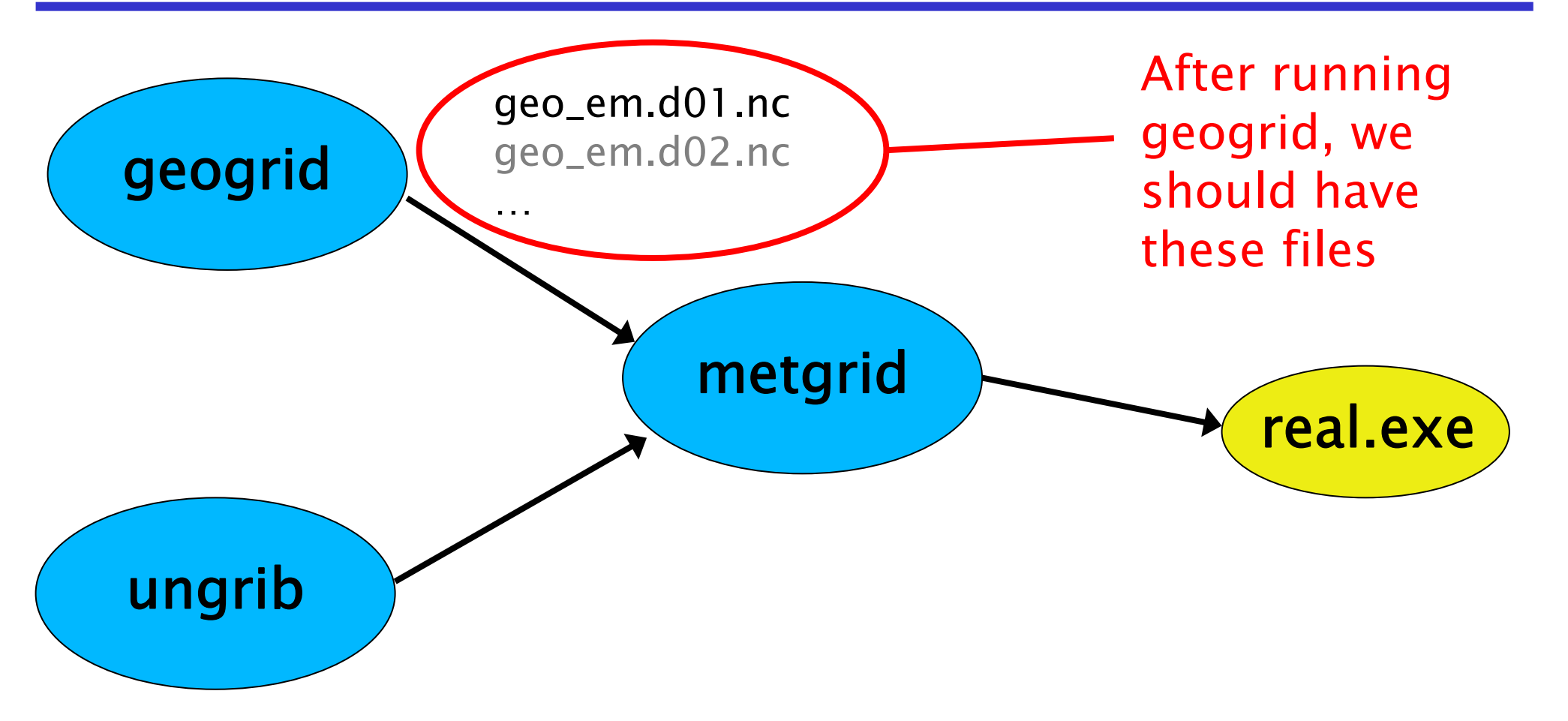

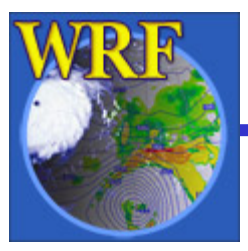

2006 WRF-ARW Summer Tutorial

- 0) Check system requirements
- 1) Download source code
- 2) Download static terrestrial data
- 3) Install WRF
- 4) Install WPS
- 5) Run

a) geogrid

b) ungrib

c) metgrid

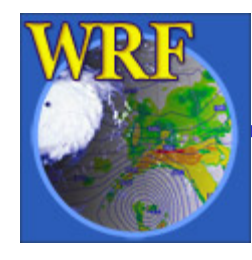

# 5b) Running ungrib

Basic steps to run ungrib

- 1) Edit namelist.wps
  - specify starting and ending times for domains
  - specify interval of available data
- 2) Link the proper Vtable to the file Vtable
  3) Link first-guess GRIB files to
  GRIBFILE.AAA, GRIBFILE.AAB, ...

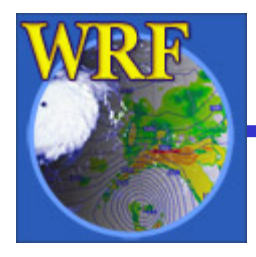

# 5b) Running *ungrib*

#### Basic steps to run *ungrib* (cont.)

- 4) Run *ungrib.exe*
- 5) Check ungrib output
  - Did ungrib run successfully?

    - ! Successful completion of ungrib. !
  - Do FILE:YYYY-MM-DD\_HH files exist?
  - Are all of the expected fields in the ungrib output files?

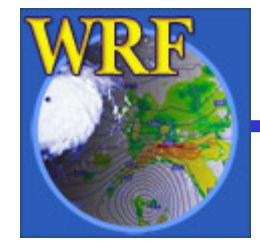

# 5b) Running ungrib

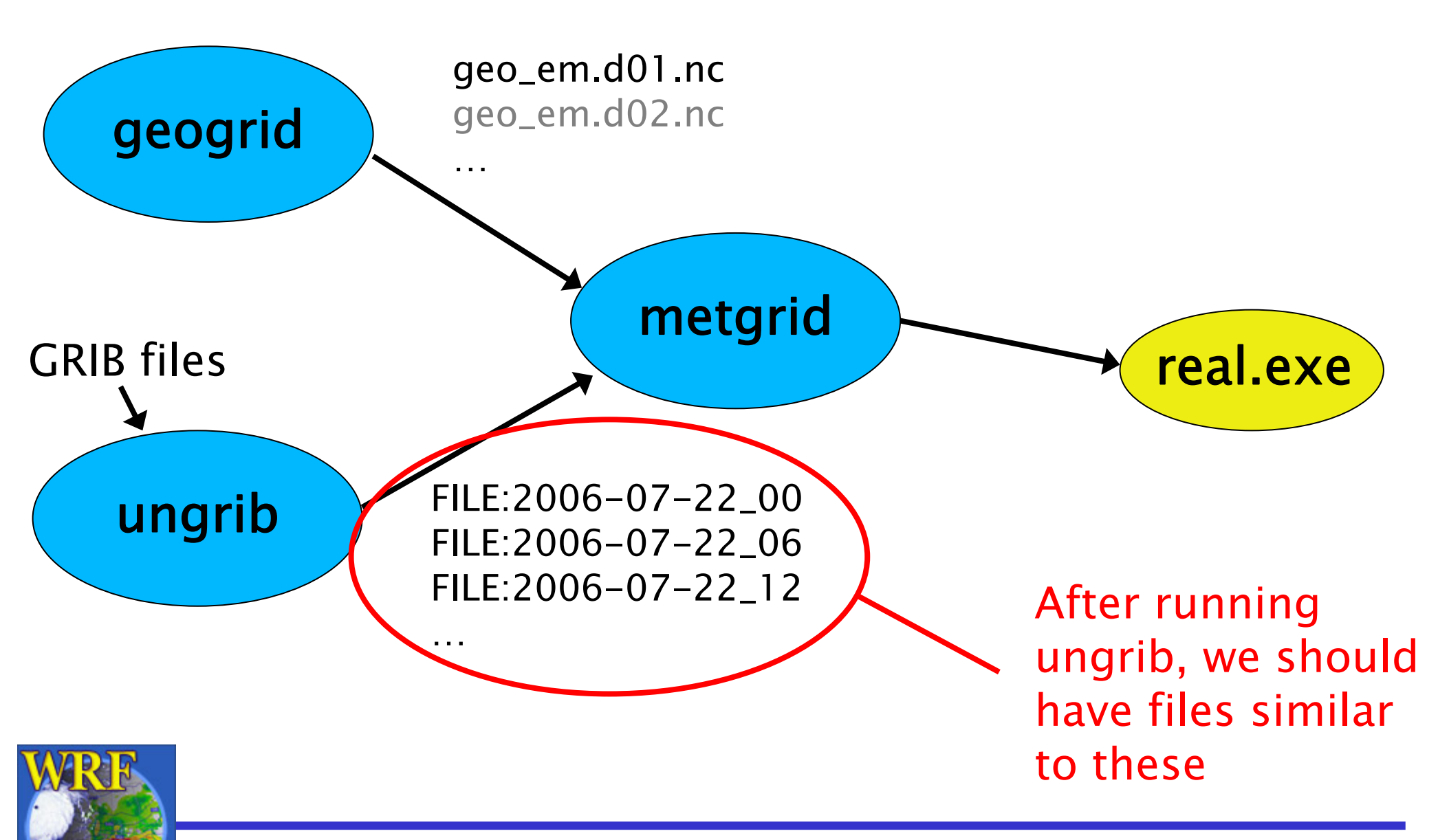

2006 WRF-ARW Summer Tutorial

- 0) Check system requirements
- 1) Download source code
- 2) Download static terrestrial data
- 3) Install WRF
- 4) Install WPS
- 5) Run
  - a) geogrid b) ungrib
  - c) metgrid

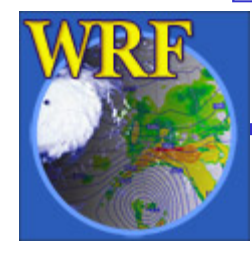

# 5c) Running *metgrid*

## Basic steps to run *metgrid*

- 1) Edit namelist.wps
  - specify starting and ending times for all grids
  - specify path and prefix of ungrib output
- 2) Run *metgrid.exe*
- 3) Check metgrid output
  - Did metgrid run successfully?
  - Do met\_em.dON.YYYY-MM-DD\_HH.nc

files exist?

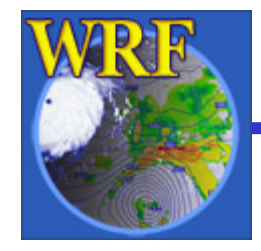

# 5c) Running *metgrid*

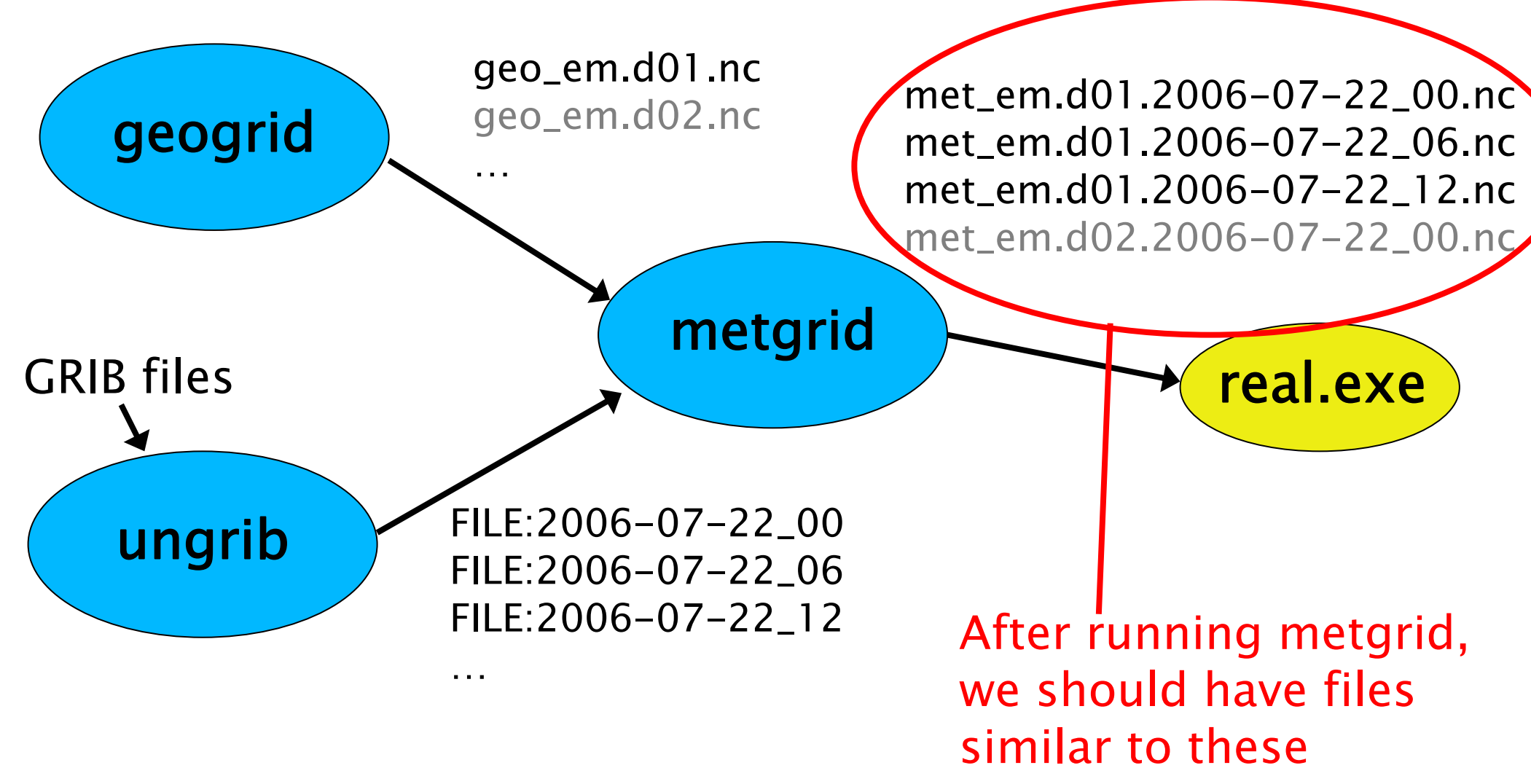

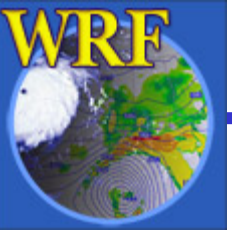

2006 WRF-ARW Summer Tutorial

# 5) Summary

- The basic steps to running each WPS program can be summarized as:
  - Set variables in the &share and &<program name>
    sections in the namelist.wps file
    - E.g., for metgrid, edit &share and &metgrid sections
  - For ungrib, link Vtable and GRIBFILE.??? files
  - Run the program executable
  - Check that the proper output files exist and contain good data

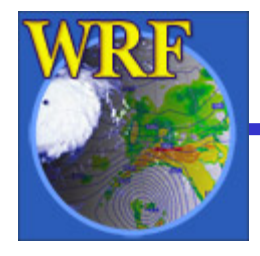